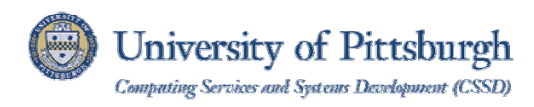

# Connecting to the Secure Remote Access Service with the Cisco IPSec VPN Client (Windows)

# Overview

The Secure Remote Access service (<u>sremote.pitt.edu</u>) can be used by University students, faculty, and staff to access restricted University online resources when off campus or while using Wireless PittNet. These resources include data on departmental servers or databases. The service also enables you to use the SSH or RDP protocols to access remote computers. The Secure Remote Access service can be used with a Web browser—no special software is required.

A separate, supplemental VPN service is also available to meet more specialized needs. It provides the same functionality as the Secure Remote Access service but requires installation of the Cisco IPSec VPN client.

The instructions in this document explain how to configure your Windows computer to use the Cisco IPSec VPN client.

Note: Using this service with Windows 8 requires updating a registry setting. Please contact the Technology Help Desk for assistance.

### **Connection Requirements**

You must be approved by your Responsibility Center Account Administrator to access restricted network resources using Secure Remote Access with the Cisco IPSec VPN client. Contact the Technology Help Desk at 412-624-HELP [4357] to request the service.

Prior to installing the Cisco IPSec VPN application, you must obtain the following:

- a network connect role (configured by the Technology Help Desk)
- a pre-shared text key (provided by your department's IT administrator or Responsibility Center administrator)
- group name information (provided by your department's IT administrator or Responsibility Center administrator)

You must also have administrative privileges to your computer, and it must meet the following requirements:

- Windows XP or higher (32-bit or 64-bit)
- Microsoft TCP/IP installed
- At least 50 MB of free hard disc space
- Minimum of 128 MB RAM

**Note:** Known issues occur with use of the following: a tethered Internet connection, Smart card authentication for ST Microelectronics models, McAfee versions prior to 4.6, or Tablet PC 2004/2005.

# **Install the IPSec Client**

- 1. Log in to My Pitt, click the **Software Download Service** on the right-hand side of the screen, then click the **Software Download Service Login** link.
- 2. Select Cisco from the Vendor menu and click the Remote Access 32-bit link or the Remote Access 64-bit link.
- 3. Download the Cisco Systems VPN client for your Windows computer.
- 4. Extract the compressed files and double click the **Cisco for Windows 32-bit or 64-bit** file. A setup wizard will guide you through the installation.

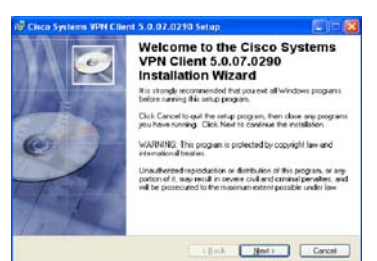

### **Configure the IPSec Client**

1. Click the Start menu, select the Cisco Systems VPN Client folder, then select Start the VPN Client.

Note: If you are using Windows 8, you can type VPN from the tiled Start screen and then click the VPN Client icon.

| Apps Results for "vpn" | Search<br>Apps                                                                                                    |     |  |
|------------------------|----------------------------------------------------------------------------------------------------|-----|--|
| VPN Client             | vpn                                                                                                    | X 👂 |  |
|                        | Pps Apps                                                                                                    | 1   |  |
|                        | Settings                                                                                                    | а   |  |
|                        | and a second second sec |     |  |

- 2. Click the **New** connection type icon New
- 3. Enter the following connection entry settings:
  - a. Connection Entry: Choose a connection name, such as Pitt IPSec VPN
  - b. **Description:** PittNet VPN
  - c. Host: vpn.pitt.edu

|                               |                  |                    | بيايتياني           |
|-------------------------------|------------------|--------------------|---------------------|
| Description: PittNel VPN      |                  |                    | CISCO               |
| Host vpn                      | pitt.edu         |                    |                     |
| Authentication Tra            | ansport Backu    | pServers   Dial-Up |                     |
| <u>G</u> roup Authentica      | tion             | C Mutual G         | roup Authentication |
| Name: Departmental Group Name |                  |                    |                     |
| Password:                     | Departmental Pre |                    |                     |
| Confirm Password:             | Departmental Pre |                    |                     |
| Ceptificate Authen            | tication         | ×                  |                     |

- 4. Click the Authentication tab, select the Group Authentication option, then enter the following settings:
  - a. Name: Your department's group name
  - b. Password: Your department's pre-shared text key or shared password
  - c. Confirm Password: Your department's pre-shared text key or shared password
- 5. Click the **Save** button.
- 6. Click Yes to restart your machine and complete the installation.

| 🛱 Installer Information |                                                                                               |                                                                                                    |  |
|-------------------------|-----------------------------------------------------------------------------------------------|----------------------------------------------------------------------------------------------------|--|
| 影                       | You must restart your system<br>to Cisco Systems VPN Client<br>Yes to restart now or No if yo | r for the configuration changes made<br>5.0.07.0290 to take effect. Click<br>au plan to restart manually later. |  |
|                         | Yes                                                                                           | No                                                                                                    |  |

#### **Establish a Secure Connection**

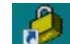

- 1. Double click the **Cisco IPSec Client** vertice on your desktop, then select the **VPN configuration** from the **Connection Entry** list. The VPN connection entry list window will display.
- 2. Click the IPSec connection listed under the Connection Entry column.

| Status: Disconnected   VPN Client - Versio<br>Connection Entries Status Certificates Log Options | n 5.0.07.0290<br>Help         |           |
|--------------------------------------------------------------------------------------------------|-------------------------------|-----------|
| Connect New Import Modify                                                                        | )<br>Delete                   | cisco     |
| Connection Entries Certificates Log                                                              |                               |           |
| Connection Entry                                                                                 | Host                          | Transport |
| Pitt_IPsec_VPN                                                                                   | cl-vpn-2-outside.net.pitt.edu | IPSec/UDP |
| •                                                                                                |                               | <u>)</u>  |
| Not connected.                                                                                   |                               |           |
|                                                                                                  |                               |           |

- 3. Click the **Connect** button Connect
- 4. Enter your University Computing Account username and password when prompted and click the **OK** button.

| 🥔 status: Co   | onnected            | VPN Clier     | nt - Version | 5.0.07.0290    |       |
|----------------|---------------------|---------------|--------------|----------------|-------|
| Connection Ent | ries <u>S</u> tatus | Certificates  | Log Options  | s <u>H</u> elp |       |
| Lisconnect     | tin<br>New          | F 🗟<br>Import | Modify       | )<br>Delete    | cisco |

- 5. A VPN icon will display in your menu bar once the connection has been established.
- 6. Start the application that requires a secure connection, such as a database client or Web application.

#### **Disconnect from the Service**

- 1. Close any applications that are using the secure connection.
- 2. Click the **Disconnect** button **Disconnect**

**Note:** You may use the Secure Remote Access Service for up to four hours at a time or may be idle up to 30 minutes before you will be automatically disconnected from the service.

# Get Help

The Technology Help Desk at 412-624-HELP [4357] is available 24 hours a day, seven days a week to answer your technology-related questions. Questions can also be submitted via the Web at technology.pitt.edu.